#### Editing your education-related faculty development activities in Re-AIMS

Log into "RE-AIMS."

- 1. To edit existing courses and notate them as education-related, select the section you want to update. (Teaching and Education-related fields are found in the following sections: Courses Attended, Presentations, Bibliography, Professional Memberships, and Institutional Committee memberships).
- 2. Click on the "Actions" button and "edit" existing education related activities in REAIMS
- 3. Note: The only sections that will show up in your <u>REAIMS Report</u> are the educational activities that are in the following sections: Courses Attended, Presentations, Bibliography, Professional Memberships, and Institutional Committee memberships). If you select "option 1" for your application for the Academy of Educational Excellence, the REAIMS report is what the committee will reference for your education skill development hours (criteria 1).

| Create New Academic Career Development Reco | rd I                                                                         |                                        |              |            |                   |
|---------------------------------------------|------------------------------------------------------------------------------|----------------------------------------|--------------|------------|-------------------|
| Academic Career Development for             | -                                                                            |                                        |              |            |                   |
| how 10 V entries                            |                                                                              |                                        |              | Sourch     |                   |
| Title                                       | © Description                                                                | 🕴 Setting or Event Name                | 🕴 Start Date | # End Date | ¢                 |
| Creating Positive Learning Environment      | SIX Pack delivered to peers                                                  | Creating Positive Learning Environment | 05/2018      | 05/2018    | Actions -         |
| Social Media Certification                  | Learned about Social Media Platforms and how to utilize them professionally. |                                        | 03/2018      | 03/2018    | Duplicate<br>Edit |
| nowing 1 to 2 of 2 entries                  |                                                                              |                                        |              | Pre        | vioi              |
|                                             |                                                                              |                                        |              |            | Delete            |

Change "Teaching/Education Related" field to "yes" if the activity is related to education, input the length of hours this activity was related to and press "save". Doing this to all of your education-related activities will allow for a report to be run within RE-AIMS. **Note: If you do not select yes on each activity, they will not show up when you run your RE-AIMS report.** 

|          |                               |                                                           |                                             |                                                                                                    |   |   | Q, |
|----------|-------------------------------|-----------------------------------------------------------|---------------------------------------------|----------------------------------------------------------------------------------------------------|---|---|----|
| Practice | Education Research For You    | Groups   Policies                                         |                                             |                                                                                                    |   |   |    |
| RE-All   | MS 🛖 Options 🖩 - CV & F       | Reports 😫 🕶                                               |                                             |                                                                                                    |   |   |    |
|          |                               |                                                           |                                             |                                                                                                    |   |   |    |
| Edit     | Academic Career Development R | locord for Liselatte N Durt                               | WO MD EACP MHPF                             |                                                                                                    |   |   |    |
|          | Teaching/Education Related    | Ver B No O                                                |                                             |                                                                                                    |   |   |    |
|          |                               | 163 8 160 0                                               |                                             |                                                                                                    |   |   |    |
|          | Titla                         | Classroom Teaching and                                    | 4 Earlitation Small /Troup Learn            | and a second second second second second second second second second second second second second second second |   |   |    |
|          | Description                   |                                                           |                                             |                                                                                                    |   |   |    |
|          |                               |                                                           |                                             |                                                                                                    |   |   |    |
|          | Setting or Event Name         | Mayo Medical School Fa                                    | aculty Development Workshop                 |                                                                                                    |   |   |    |
|          |                               |                                                           |                                             |                                                                                                    |   |   |    |
|          | Location                      | United States of America                                  | a, Minnesota, Rochester                     | <u>s</u>                                                                                                    |   |   |    |
|          |                               | New Location                                              |                                             |                                                                                                    |   |   |    |
|          | Length in Hours *             | 1.00                                                      | 0                                           |                                                                                                    |   |   |    |
|          | Topic Areas                   | Administration and Lead                                   | Jership                                     | 9                                                                                                    |   |   |    |
|          |                               | Curriculum Design and I<br>Education Research and         | Learner Assessment<br>d Scholarship         | 0                                                                                                    |   |   |    |
|          |                               | Teaching, Precepting, M<br>Examples of although Institute | tentoring<br>particulation wilated counters |                                                                                                    |   |   |    |
|          |                               |                                                           | 0                                           |                                                                                                    |   | 0 |    |
|          | start bate                    | 06/06/2004                                                |                                             | Coppay the Monar, Day, and Year                                                                                | • |   |    |
|          | End Date                      | 06/08/2004                                                | 0                                           | Display the Month, Day, and Year                                                                               | ~ | 0 |    |
|          | Mayo Related                  |                                                           |                                             |                                                                                                    |   |   |    |
|          |                               | Yes  No O                                                 |                                             |                                                                                                    |   |   |    |

# Documenting education-related faculty development in Re-AIMS

Go to "Courses Attended"

|                                                                                                    |                                                                                                    |                                                                                                    |                                                                                                    | People Intranet Forms                                                                                                    | Drugs AskMayoExpert Adv                                                                                                    |
|----------------------------------------------------------------------------------------------------|----------------------------------------------------------------------------------------------------|----------------------------------------------------------------------------------------------------|----------------------------------------------------------------------------------------------------|----------------------------------------------------------------------------------------------------|----------------------------------------------------------------------------------------------------|
| all all the                                                                                                    |                                                                                                    |                                                                                                    |                                                                                                    | ٩.                                                                                                    | Si                                                                                                    |
| AS   Policies                                                                                                    |                                                                                                    |                                                                                                    |                                                                                                    | v                                                                                                    | lideo   Library   Caler                                                                                                    |
| ый -                                                                                                    |                                                                                                    |                                                                                                    |                                                                                                    | Welcome Liselotte N. (Lotte), M.D., MHPE Dyrb                                                                                                    | ye Log off 🛈                                                                                                    |
| vill render from a new system. The output is the same, to<br>g CVs to PDF. For the time being export the CV use MI | but the to<br>licrosoft V                                                                                                    | ol is slightly different. The parameters will now be across t<br>Vord.                                                                             | he top of report.                                                                                                    |                                                                                                    | ×                                                                                                    |
|                                                                                                    |                                                                                                    |                                                                                                    |                                                                                                    | 11                                                                                                    | 41 🖸                                                                                                    |
| il Info                                                                                                    |                                                                                                    | Honors & Awards ≡                                                                                                    | Ø                                                                                                    | Grants                                                                                                    | 0                                                                                                    |
| s ≡                                                                                                    | 0                                                                                                    | Certifications                                                                                                    | 0                                                                                                    | IRB Protocols                                                                                                    | ø                                                                                                    |
| n                                                                                                    | 0                                                                                                    | Licenses                                                                                                    | 0                                                                                                    | Patents                                                                                                    | 0                                                                                                    |
| onal Memberships ≡                                                                                                 | 0                                                                                                    | Courses Attended ≡                                                                                                    | ۲                                                                                                    | Bibliography ≡                                                                                                    | •                                                                                                    |
| Editorial Responsibilities ≡                                                                                       | 0                                                                                                    | Educational Activities =                                                                                                    | 0                                                                                                    | Other                                                                                                    | 0                                                                                                    |
| nal Committees/Memberships ≡                                                                                       | 0                                                                                                    | Presentations ≡                                                                                                    | 23                                                                                                    |                                                                                                    |                                                                                                    |
|                                                                                                    | 0                                                                                                    | Interests                                                                                                    | 0                                                                                                    |                                                                                                    |                                                                                                    |
|                                                                                                    | If render from a new system. The output is the same, i<br>(CV's to POF. For the time being export the CV use M<br>I Info<br>s =<br>m<br>onal Memberships =<br>Editorial Responsibilities =<br>inal Committees/Memberships = | If render from a new system. The output is the same, but the to<br>(CV's to PDF. For the time being export the CV use Microsoft V<br>I Info<br>s = | If render from a new system. The output is the same, but the tool is slightly different. The parameters will now be across it (CV's to PDF. For the time being export the CV use Microsoft Wood.         I Info       Honors & Awards =         s =       Certifications         un       Licenses         onal Memberships =       Courses Attended =         Editorial Responsibilities =       Educational Activities =         inal Committees/Memberships =       Interests | If render from a new system. The output is the same, but the looi is sightify different. The parameters will now be across the loo of report.         If render from a new system. The output is the same, but the looi is sightify different. The parameters will now be across the loo of report.         If Info       Honors & Awards =         is =       O         Certifications       O         In al Memberships =       O         Courses Attended =       O         Editorial Responsibilities =       Educational Activities =         Inal Committees/Memberships =       Presentations =         Interests       O | It is a new system. The output is the same, but the tool is signify different. The parameters will now be across the top of report.       It render from a new system. The output is the same, but the tool is signify different. The parameters will now be across the top of report.         If Info       Honors & Awards =       If RB Protocols         is =       If Core set the Core across the top of report.       If RB Protocols         in |

Click on "Create New Academic Career Development Record" to create a new academic career development record or open prior ones. Indicate session was related to teaching/education by selecting "yes", length of session (hours), and topic area. Hit save. These three areas are vital for it to show up on your REAIMS Report.

| Create New Academic Ca           | areer Development Record                                                                   |  |
|----------------------------------|--------------------------------------------------------------------------------------------|--|
|                                  |                                                                                            |  |
|                                  |                                                                                            |  |
| * Teaching/Education<br>Related: | O Yes O No 🛛                                                                               |  |
| * Title:                         |                                                                                            |  |
| Description:                     |                                                                                            |  |
| Setting or Event Name:           |                                                                                            |  |
| Location:                        | Quick         Rochester, MN         Jacksonville, FL         Phoenix, AZ           Select: |  |
|                                  | Search for Location OR Add New Location if not found Q New Location                        |  |
| Length in Hours:                 | Θ                                                                                          |  |
| * Start Date:                    | mm/dd/yyyy Oisplay the Month, Day, and Year V                                              |  |
| End Date:                        | mm/dd/yyyy Olisplay the Month, Day, and Year                                               |  |
| Mayo Related:                    | ○ Yes ● No                                                                                 |  |

## Documenting education-related presentations and publications in Re-AIMS

| netprod mayo.edu/realms/web/ | Home/MainPage                                                           |              | D + C 🍯 RE-AIMS Main Page - RE-AL. ×                             |                |                   |                               |             |
|------------------------------|-------------------------------------------------------------------------|--------------|------------------------------------------------------------------|----------------|-------------------|-------------------------------|-------------|
| LINIC                        |                                                                         |              |                                                                  |                |                   | People Intranet Forms Drugs   | AskMayoExpe |
| Education Research           | For You Groups Policies                                                 |              |                                                                  |                |                   | Video                         | Library     |
| JMS 📌 Options 🗐              | - CV & Reports 👪 -                                                      |              |                                                                  |                | Welcome Liselotte | N. (Lotte), M.D., MHPE Dyrbye | Log off 🔿   |
| iouncement! On Thursda       | y 11/2/17 reports will render from a new system. The output is the same | e, but the t | col is slightly different. The parameters will now be across the | top of report. |                   |                               |             |
| iouncementi 12/06/17. Is     | sue when exporting CVS to PDP. For the time being export the CV use     | MICROSOF     | word.                                                            |                |                   | 17 11                         | 0           |
| selotte N Dyrbye             | Personal Info                                                           |              | Honors & Awards ≡                                                | Ø              | Grants            |                               | 0           |
| D, FACP, MHPE                | Positions ≡                                                             | 0            | Certifications                                                   | 0              | IRB Protocols     |                               | Ø           |
|                              | Education                                                               | 0            | Licenses                                                         | 0              | Patents           |                               | 0           |
|                              | Professional Memberships ≡                                              | •            | Courses Attended ≡                                               | 0              | Bibliography ≡    |                               | (12)        |
| Quick Links                  | Journal Editorial Responsibilities ≡                                    | •            | Educational Activities =                                         | 0              | Other             |                               | 0           |
| ancer Center                 | Institutional Committees/Memberships =                                  | 0            | Presentations =                                                  | 23             | ]                 |                               |             |
|                              |                                                                         |              |                                                                  |                |                   |                               |             |

Go to ""Presentations" or "Bibliography"

Create a new presentation/publication record or open prior ones. Indicate session was related to teaching/education by selecting "yes". Note that the default is on "No". Hit save.

| Create Nev                        | w Presentation at C                          | Conference or Meeting Rec         | cord |   |
|-----------------------------------|----------------------------------------------|-----------------------------------|------|---|
| Title:                            |                                              |                                   |      |   |
| Description:                      |                                              |                                   |      |   |
| Setting or Event Name:            |                                              |                                   |      |   |
| Location:                         | Quick Select: Rochester                      | ; MN Jacksonville, FL Phoenix, AZ |      |   |
|                                   | Search for Location OR Add N<br>New Location | New Location if not found         |      | Q |
| Start Date: *                     | mm/dd/yyyy                                   | Display the Month, Day, and Year  | ~ 0  |   |
| End Date:                         | mm/dd/yyyy                                   | Display the Month, Day, and Year  | ~ 0  |   |
| Lecture Scope:                    | Select a Scope                               |                                   |      |   |
| Lecture Class:                    | Select a Class Type 🗸                        |                                   |      |   |
| Not Delivered Due To<br>COVID-19: | ⊖Yes                                         |                                   |      |   |
| Mayo Related:                     | O Yes 💿 No                                   |                                   |      |   |
| Teaching/Education<br>Related:    | O Yes 🔍 No                                   | Θ                                 |      |   |

## Documenting education-related professional society and committee roles

| z//dotnetprod.mayo.edu/reaimu/web/h                    | fome/MainPage                                                                                                    | -                            | D + C BE-AMS Main Pane - RE-AL X                                             |            |                       |                      |
|--------------------------------------------------------|----------------------------------------------------------------------------------------------------|------------------------------|------------------------------------------------------------------------------|------------|-----------------------|----------------------|
| CLINIC                                                 |                                                                                                    |                              | DECOME BETWEEN HERITERSE TRUMES IN                                           |            | Sector Manager France | Tanan Additional and |
| CENTRE                                                 |                                                                                                    |                              |                                                                              |            | Q.                    | brogs Askneyocxpert  |
| ice Education Research                                 | For You   Groups   Policies                                                                                                    |                              |                                                                              |            | Ŷ                     | deo   Library   G    |
| E-AIMS 🔒 Options 🗐 •                                   | <ul> <li>CV &amp; Reports 🖬 +</li> </ul>                                                                                                    |                              |                                                                              |            |                       |                      |
|                                                        |                                                                                                    |                              |                                                                              |            |                       |                      |
| Announcement! On Thursda<br>Announcement! 12/06/17: Is | y 11/2/17 reports will render from a new system. The output is the same<br>sue when exporting CV's to PDF. For the time being export the CV use | ), but the to<br>Microsoft V | oi is slightly different. The parameters will now be across the top<br>Vord. | of report. |                       |                      |
|                                                        |                                                                                                    |                              |                                                                              |            | 15                    | 11 O                 |
|                                                        |                                                                                                    |                              |                                                                              |            |                       |                      |
| Liselotte N Dyrbye                                     | Personal Info                                                                                                    |                              | Honors & Awards ≡                                                            | ø          | Grants                | 0                    |
| MD, FACP, MHPE                                         | Positions ≡                                                                                                    | 0                            | Certifications                                                               | 0          | IRB Protocols         | 8                    |
| £30.                                                   |                                                                                                    |                              |                                                                              |            |                       |                      |
| 1 - R                                                  | Education                                                                                                    | 0                            | Licenses                                                                     | 0          | Patents               | 0                    |
|                                                        | Professional Memberships ≡                                                                                                    | •                            | Courses Attended ≡                                                           | 0          | Bibliography ≡        | •                    |
|                                                        | Inversel Editorial Research/littles                                                                                                    | -                            | Educational Activities in                                                    | -          | Other                 | 0                    |
| Standard                                               | Journal Editorial Responsibilities =                                                                                                    | -                            | Educational Activities =                                                     | 0          | Other                 | 0                    |
| Cancer Center                                          | Institutional Committees/Memberships =                                                                                                    | 9                            | Presentations ≡                                                              | 23         |                       |                      |
|                                                        |                                                                                                    |                              |                                                                              |            |                       |                      |

Go to ""Professional Memberships" or "Institutional Committee Memberships"

Create New Professional Society Membership Record

Create a new professional society or Mayo/Non-Mayo committee membership record or open prior ones. Indicate session was related to teaching/education by selecting "yes". Note that the default is on "No". Hit save.

| ofessional Society: *          | Results: 50              | ~                               |                   |   |   |
|--------------------------------|--------------------------|---------------------------------|-------------------|---|---|
|                                | Search for Organizatio   | n OR Add New Organization if n  | ot found          |   | Q |
|                                | New Organization 🛛 🕄 🖿   | How To Search And Add An O      | rganization       |   |   |
| Role: *                        | Select a role or enter I | New Role                        | ~                 |   |   |
|                                | New Role                 |                                 |                   |   |   |
| Location:                      | Quick Select: Ro         | chester, MN Jacksonville, FL    | . Phoenix, AZ     |   |   |
|                                | Search for Location OF   | R Add New Location if not found |                   |   | Q |
|                                | New Location             |                                 |                   |   |   |
| Teaching/Education<br>Related: | O Yes 💿 No               | Θ                               |                   |   |   |
| Date Start: *                  | mm/dd/yyyy               | Display the Month, D            | Day, and Year 🗸 🗸 | 0 |   |
| Date End:                      | mm/dd/yyyy               | Display the Month, D            | Day, and Year 🗸 🗸 | 0 |   |
| Description:                   |                          |                                 |                   |   |   |
|                                |                          |                                 |                   |   |   |

### Run a report of education - related activities and outcomes in REAIMS

#### Access report here

https://biprodssrs.mayo.edu/Reports/Pages/Report.aspx?ItemPath=%2fRE-AIMS%2fStandardReport%2fEducationRelated&ViewMode=Detail

- 1. Indicate Begin Date and End Date
- 2. Default is All Categories probably best to leave as is
- 3. Leave Teaching Related Flag as True
- 4. Provide Lan ID
- 5. Click View Report

|   |            | •                            |               |                                                                                                    |            |        | 5                 |  |
|---|------------|------------------------------|---------------|----------------------------------------------------------------------------------------------------|------------|--------|-------------------|--|
|   | 1          |                              |               |                                                                                                    |            |        |                   |  |
|   |            |                              |               |                                                                                                    |            |        | $\langle \rangle$ |  |
|   | K          | 1                            | $\rightarrow$ |                                                                                                    | La marine  | 1.0000 |                   |  |
|   | Begin Date | 7/1/2010                     |               | End Date                                                                                                    | 12/31/2018 |        | View Report       |  |
| - | Category   | Academic Career Development, |               | Teaching Related Flag                                                                                                    | True       | ~      |                   |  |
| , | Lan ID     |                              | 1             | 1                                                                                                    |            |        |                   |  |
| - | 1          |                              |               | 1 de la companya de la companya de l |            |        |                   |  |
| 4 | /          |                              | 3             |                                                                                                    |            |        |                   |  |
|   |            |                              |               |                                                                                                    |            |        |                   |  |

6. The report should look like this (screen shot). Note: If nothing appears in the report, you have not clicked "yes" to any teaching/education related activities and you should refer to the beginning of this document to complete this step before running your report.

Click on the save button (located below the "teaching related flag) and save as PDF to your file.

| egin Date (12/28/20<br>stegary (Australian<br>an 10 | 10    3<br>Cereer Development,    9 | Teaching I | True                        |        |                |                     |          |           |                                                                                                    |                                    |
|-----------------------------------------------------|-------------------------------------|------------|-----------------------------|--------|----------------|---------------------|----------|-----------|----------------------------------------------------------------------------------------------------|------------------------------------|
|                                                     |                                     | Ed         | lucation Report             |        | Report         | Run Date: 4/16/2018 |          |           |                                                                                                    |                                    |
| lame ‡                                              | Credential *                        | LanID *    | Catgory *                   | Role * | Organization 0 | Education           | Source : | Journal ÷ | Title ‡                                                                                                   | Authors :                          |
| ritt, Bobbi S                                       | MD                                  | M028819    | Asademic Career Development |        |                | True                |          |           | Challenges and Opportunities in<br>Education                                                              | Graduate Medical                   |
| ritt, Bobbi S                                       | MD                                  | M028819    | Academic Career Development |        |                | True                |          |           | Challenges and Opportunities in<br>Education by Thomas Nasca, MD                                          | radua le Medical                   |
| ritt, Bobbi S                                       | MD                                  | M028819    | Academic Career Development |        |                | True                |          |           | Questions and Answers with Dr.T<br>GEO office ACOME                                                       | homas Nasca.                       |
| ritt, Bobbi S                                       | MD                                  | M028819    | Academic Career Development |        |                | True                |          |           | (Don't) Come Toge ther: The Value<br>Asynchronous all.caming & Instru<br>to Solving Emergent Cum outure 1 | of<br>iton al Design<br>iseds      |
| ritt, Bobbi S                                       | MD                                  | M028819    | Academic Career Development |        |                | True                |          |           | Beyond PowerPoint Pecha Kucha<br>Engagementi                                                              | Your Wayto                         |
| III. Bobbi S                                        | MD                                  | M028819    | Academic Career Development |        |                | True                |          |           | Experience API(sAPI) - Weatis of                                                                          |                                    |
| ritt.Bobbi S                                        | MD                                  | M028819    | Academic Career Development |        |                | True                |          |           | FacultyDevelopment in DLMP: Me<br>ofour Educators                                                         | eing the Needs                     |
| ritt, Bobbi S                                       | MD                                  | M02.8810   | Academic Career Development |        |                | True                |          |           | Using Twitter to Build Your Person<br>Ne twork in Medical Education                                       | al learning                        |
| ritt. Bobbi S                                       | MD                                  | M028819    | Academic Career Development |        |                | True                |          |           | What is the Role of an instruction                                                                        | l Designer                         |
| hm, Bobbi S                                         | MD                                  | M028819    | Academic Career Development |        |                | True                |          |           | Annual education conference for 1<br>Council for Graduate Medical Edu<br>Annual Educational Conference    | te Accreditation<br>tation (ACGME) |
| vitt. Bobbi S                                       | MD                                  | M028819    | Academic Career Development |        |                | True                |          |           | CompetencyAssessment, Trainin<br>RegulatoryRequirements                                                   | g and                              |
| nin, Bobbi S                                        | MD                                  | M028819    | Academic Career Development |        |                | True                |          |           | Supporting Educators to Advance                                                                           | Learning                           |